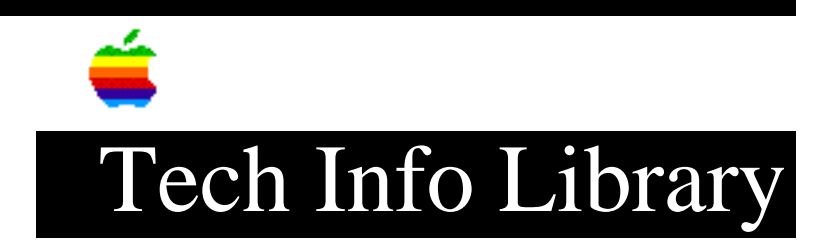

## Apple Macintosh 7500/8500 CD-ROM: Telecom Installer (1/96)

Revised: 1/26/96 Security: Everyone

Apple Macintosh 7500/8500 CD-ROM: Telecom Installer (1/96)

\_\_\_\_\_

Article Created: 15 December 1995 Article Reviewed/Updated: 26 January 1996

TOPIC -----

When I try to install the Apple Telecom Software from the Apple Macintosh 7500/8500 CD-ROM disc v1.0.1, I get the following message, "The alias 'Apple Telecom Install' could not be opened, because the original item could not be found."

How do I install the software?

DISCUSSION -----

This error occurs because the alias to the Apple Telecom Installer, on the Apple Macintosh 7500/8500 CD-ROM disc v 1.0.1, is not linked to the correct file. To install the Apple Telecom software from this version of the CD follow this procedure:

From the Apple Macintosh 7500/8500 CD-ROM disc v 1.0.1:

Step 1 Open the Apple Extras folder.

Step 2 Open the Apple Telecom folder.

Step 3 Open a second Apple Telecom folder.

Step 4 Open the Apple Telecom Disk 1 folder.

Step 5 Double-Click the Installer icon. (You may have to scroll down the window, to locate the software.)

## ..TIL19072-Apple\_Macintosh\_7500-8500\_CD-ROM-Telecom\_Installer\_1-96\_(TA34851).pdf

Step 6 Follow the installation directions presented on screen.

The Installer will guide you through the installation, and prompt you to restart the computer once the installation is completed.

This article was published in the "Information Alley": Volume II, Issue 18, Page 6

Article Change History: 26 Jan 1996 - Added Info Alley information; made minor technical updates.

Support Information Services

Copyright 1995-96, Apple Computer, Inc.

Tech Info Library Article Number:19072